1. Зарегистрируйтесь предварительно на соревнование.

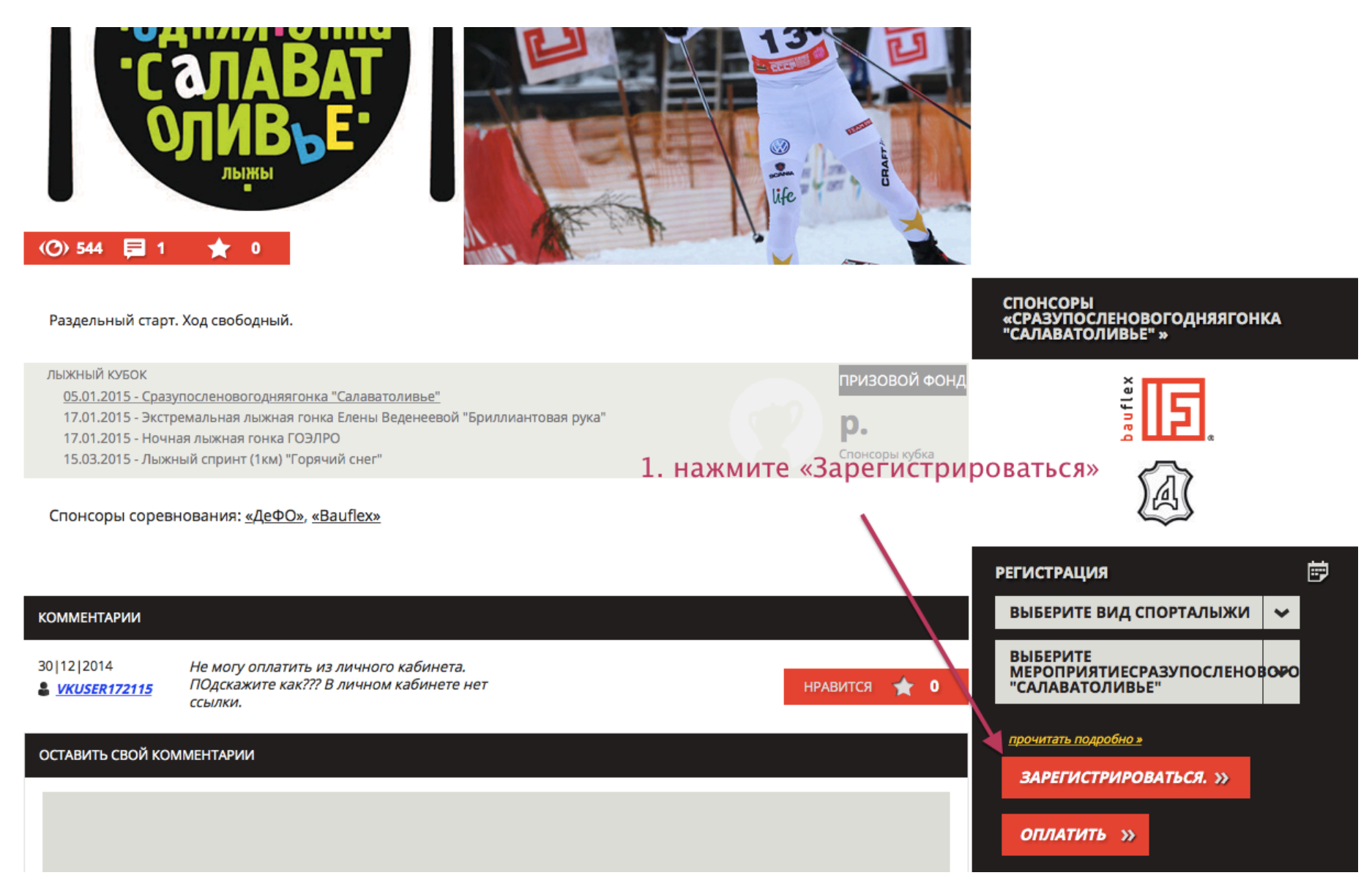

2. После того, как вы предварительно зарегистрируетесь, войдите в Личный Кабинет (личный кабинет)

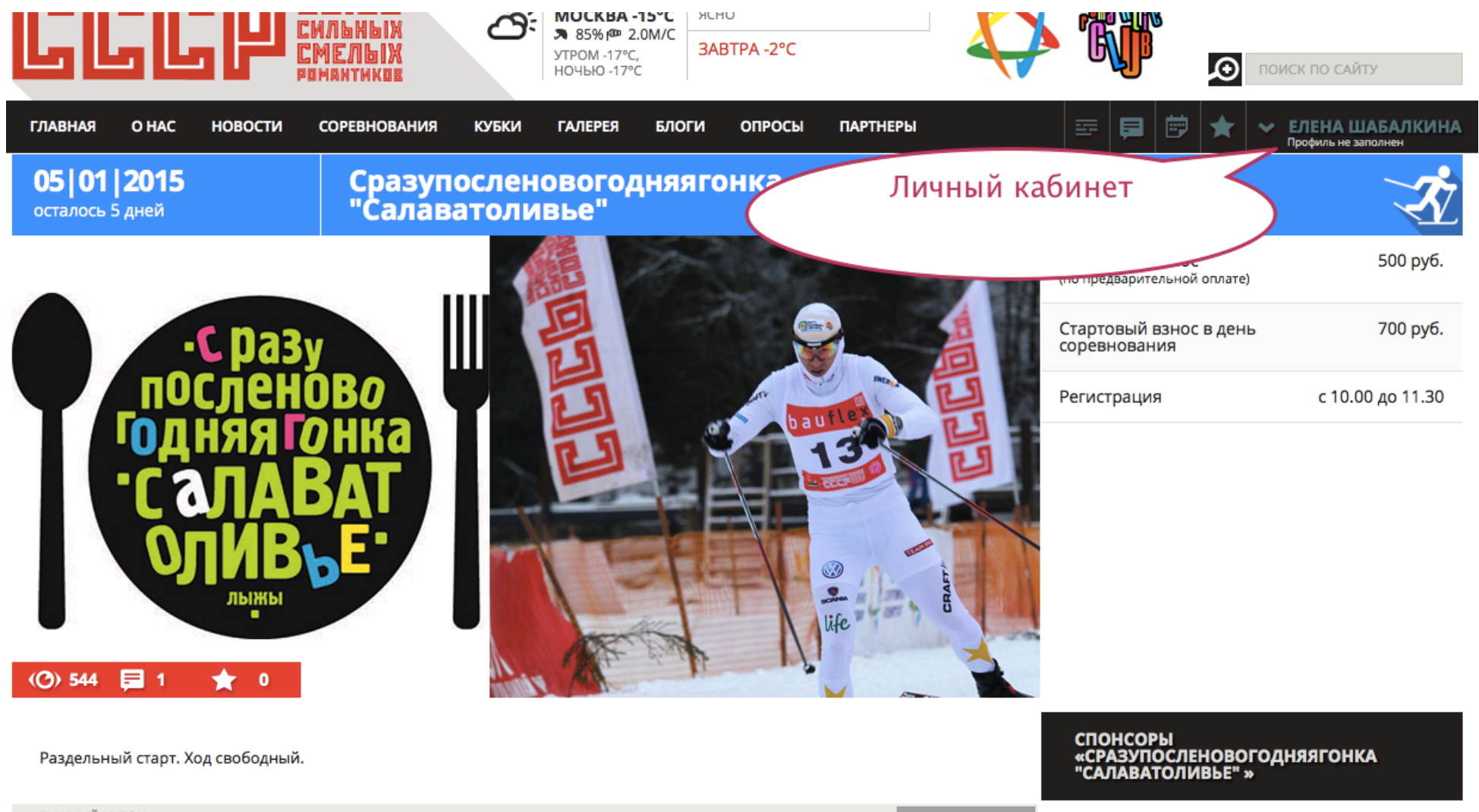

ЛЫЖНЫЙ КУБОК

05.01.2015 - Сразупосленовогодняягонка "Салаватоливье"

17.01.2015 - Экстремальная лыжная гонка Елены Веденеевой "Бриллиантовая рука"

17.01.2015 - Ночная лыжная гонка ГОЭЛРО

ПРИЗОВОЙ ФОНД

p.

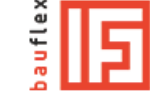

3. В личном кабинете необходимо найти соревнование, которое вы хотите оплатить.

| Пол:<br>Фотография:                                                                            | Женский ‡<br>Выбрать файл не выбран |
|------------------------------------------------------------------------------------------------|-------------------------------------|
|                                                                                                | фото                                |
|                                                                                                |                                     |
| Страна:                                                                                        | (неизвестно) ‡                      |
| Город:                                                                                         |                                     |
| 📅 Мои мероприятия                                                                              | -                                   |
|                                                                                                | Дата и название соревнования        |
| 07.01.2015 11:00<br>Рождественский лыжный марафон<br>Заявка на регистрацию<br>Оплатить Урадить | Оплатить или Удалить заявку         |
|                                                                                                |                                     |
| 📰 Мои результаты                                                                               | •                                   |

4. Оплата участия в мероприятии - нажать "Оплатить online»

| GĽ      | 50    | P۱,     | СИЛЬНЫХ<br>СМЕЛЬІХ<br>Романтиков | Ö     | МОСКВА -<br>Я 83% Ф 4<br>УТРОМ -17°С<br>НОЧЬЮ -17°С | 16°С ясі<br>.0М/С<br>,<br>с | но<br>. <b>ВТРА -3°С</b> |          |  |
|---------|-------|---------|----------------------------------|-------|-----------------------------------------------------|-----------------------------|--------------------------|----------|--|
| главная | O HAC | новости | СОРЕВНОВАНИЯ                     | кубки | ГАЛЕРЕЯ                                             | БЛОГИ                       | опросы                   | ПАРТНЕРЫ |  |

# Оплата участия в мероприятии Рождественский лыжный марафон

Вы можете увидеть себя в списках на соревнование только после внесения оплаты стартового взноса за соревнование до момента закрытия предварительной регистрации. При оплате стартового взноса заранее – сумма за участие является льготной. В случае отказа от участия – стартовый взнос не возвращается.

Фамилия: Шабалкина

Имя: Елена

Дата и год рождения:

Телефон:

E-mail:

Сумма к оплате: 500 руб.

Оплатить online

## 6. Выбираете способ оплаты

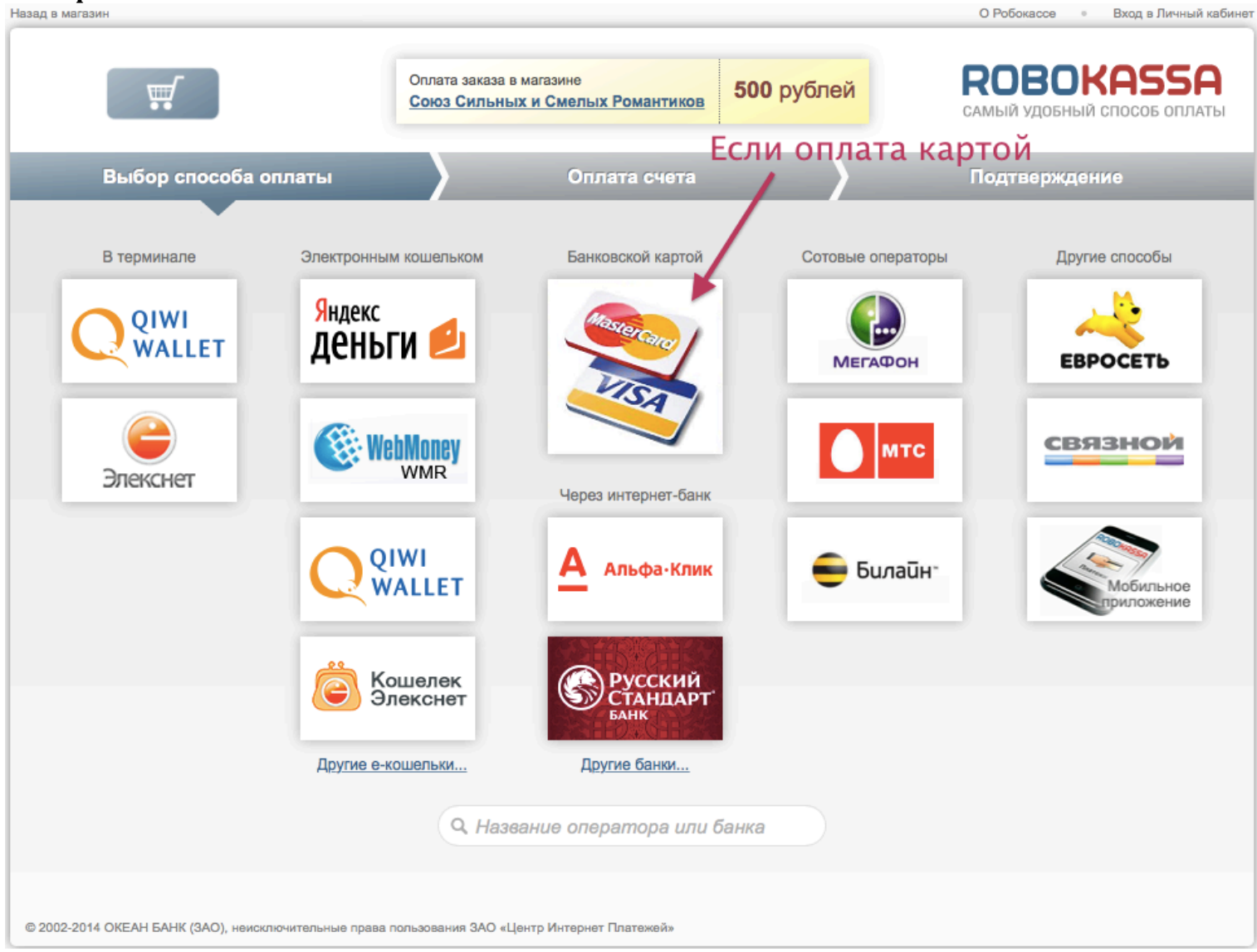

#### 7. Заполните данные и нажмите "Оплатить"

Назад в магазин

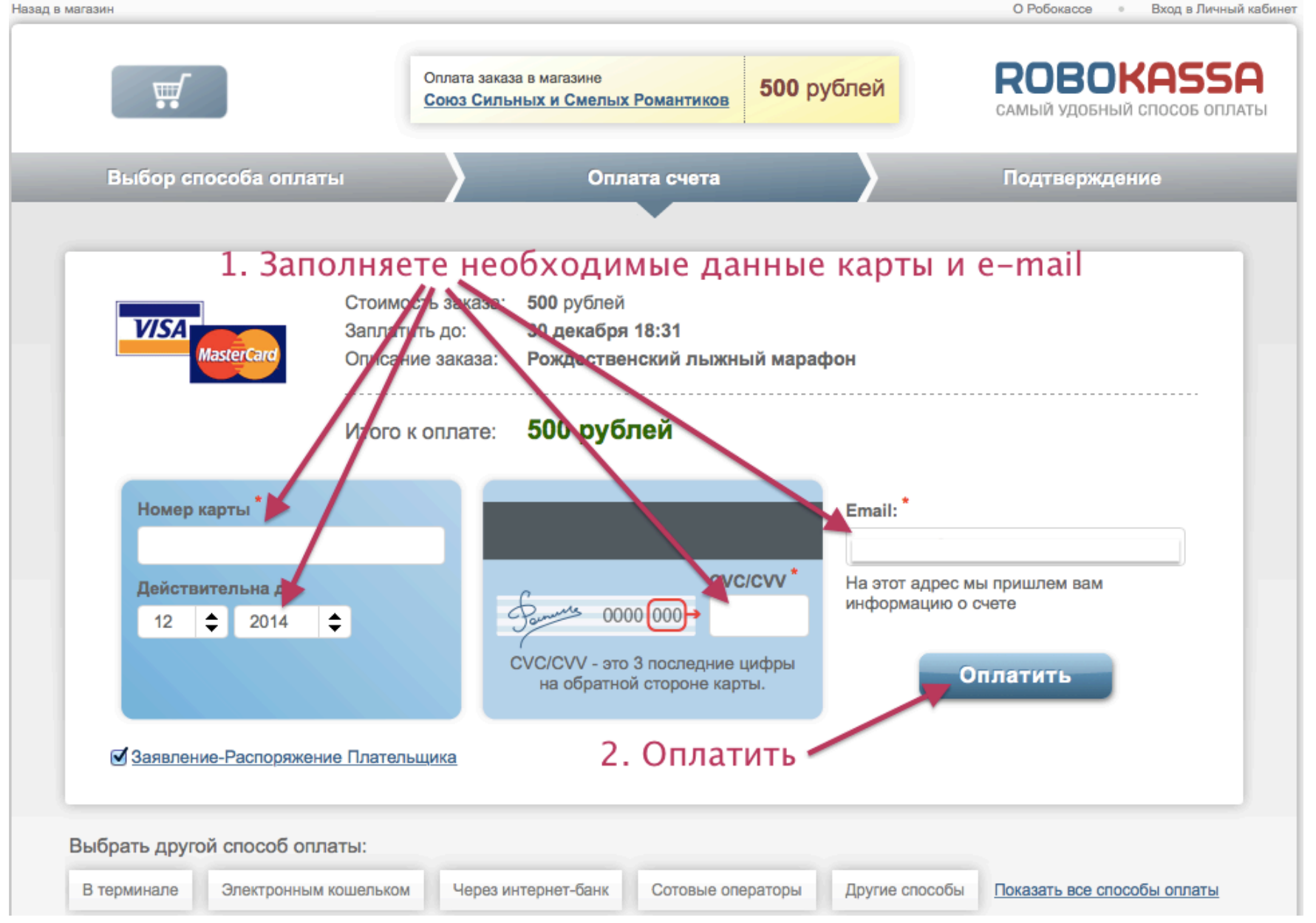

### 8. Необходимые поддтверждения оплаты:

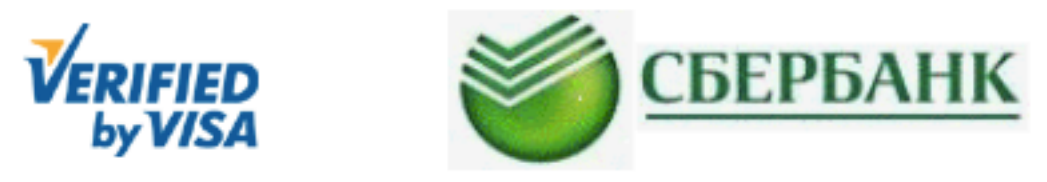

| Магазин:            | ROBOKASSA                                           |
|---------------------|-----------------------------------------------------|
| Описание:           | 4618DEAF-D214-452F-B420-C81421A1ABC0-<br>K61ucuPnr0 |
| Сумма:              | RUB 500.00                                          |
| Дата:               | 12/30/2014                                          |
| Номер карты:        | **** **** 4876                                      |
| Личное приветствие: | None                                                |

Для продолжения транзакции необходимо выбрать один из доступных вам методов аутентификации.

÷

Метод аутентификации: Одноразовый SMS пароль

Отправить Выход

## 9. Сообщение об оплате:

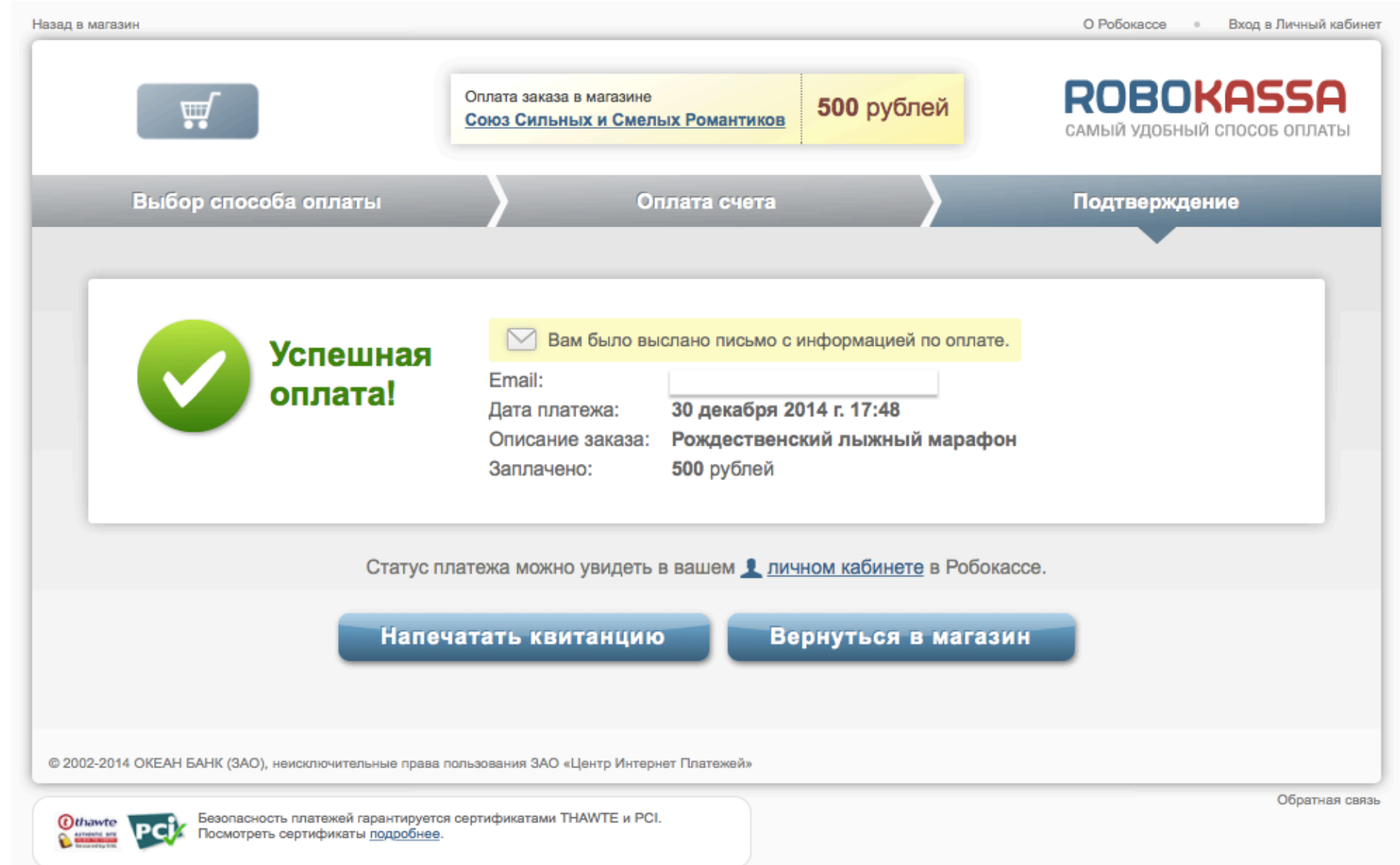